## 9. Submit Reply on Offer of Admission Online

Applicants who receive offers of admission to NUS graduate programmes may be invited to submit their acceptance via one of the following ways:

- Logging in to the Graduate Admission System to accept the offer and submit the photograph online.
- Returning a signed hardcopy "Reply on Offer of Admission" form, containing a recent passport-size photograph

This section explains the various steps to take when accepting the NUS offer online:

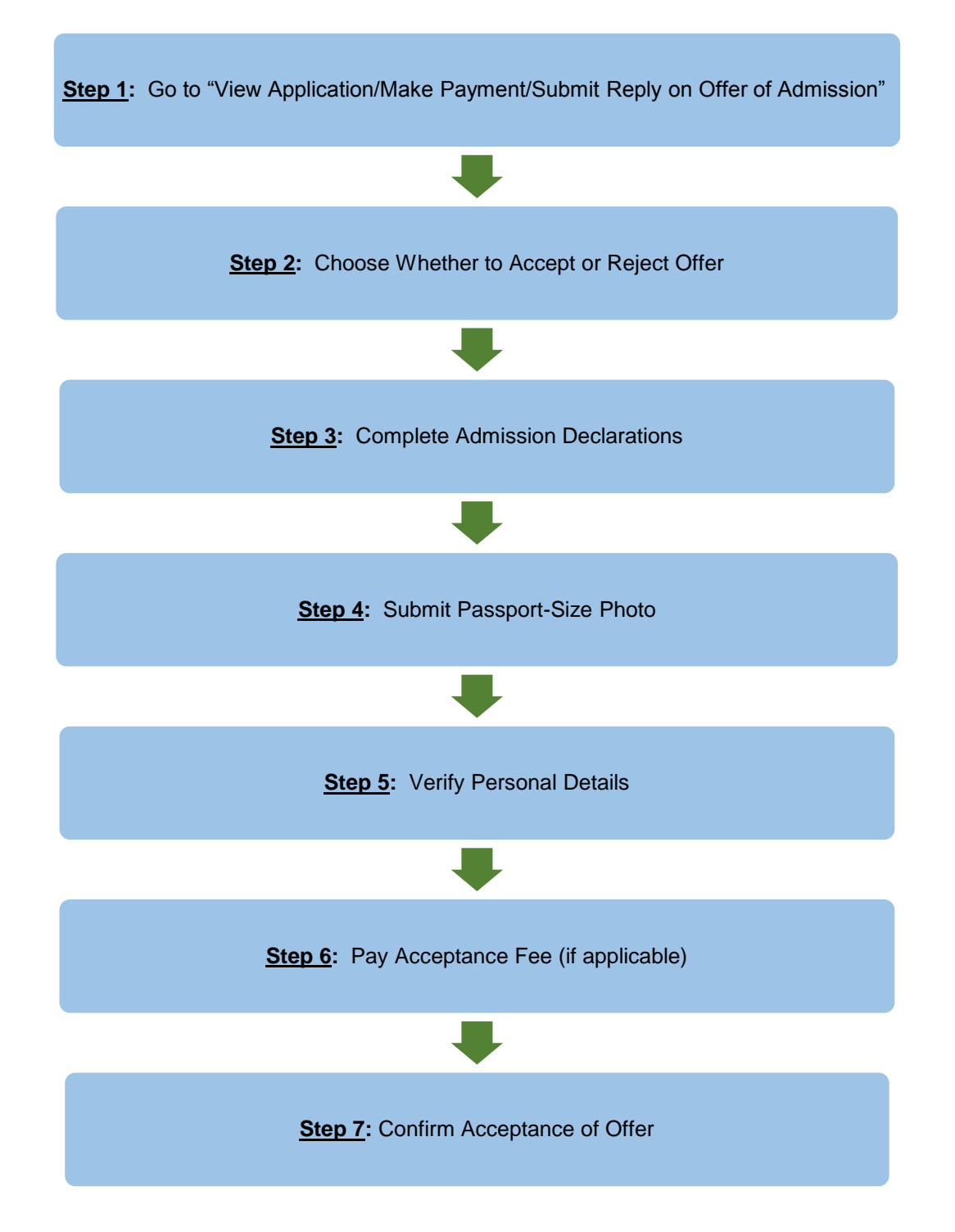

# Step 1: Go to "View Application/Make Payment/Submit Reply on Offer of Admission"

If you are required to submit your reply online, the link for you to confirm your acceptance or rejection of the offer of admission will be activated under the last column as shown in the screenshot below.

|                                                                        | View Appl                                              | ication                                      | / Make P                               | aym ent /                                               | Subm it                         | Reply on (                           | Offer of Ac                          | dmission                                           |
|------------------------------------------------------------------------|--------------------------------------------------------|----------------------------------------------|----------------------------------------|---------------------------------------------------------|---------------------------------|--------------------------------------|--------------------------------------|----------------------------------------------------|
|                                                                        | Note:                                                  | polication                                   | umbor to rotri                         |                                                         | ation form in                   | Adoba BDE form                       | aat                                  |                                                    |
| Basic Programme Info 0                                                 | <ul> <li>Click on the li<br/>following your</li> </ul> | nk under "C<br>online sub                    | hecklist to of<br>mission of ap        | ptain the list of pplication.                           | outstanding i                   | tems to submit a                     | and / or outstan                     | ding actions to do                                 |
|                                                                        | If you are suc<br>admission of                         | cessfulin yo<br>ferletterfor                 | our admission<br>the procedure         | n, the admission<br>e and deadline                      | on status will<br>to confirm yo | be updated as "<br>ur acceptance / I | Offer Made". Ple<br>rejection of the | ase refer to your<br>offer of admission.           |
| View Application/Make<br>Payment/Submit Reply on<br>Offer of Admission | Please note t If you are re Declaration                | he following<br>equired to c<br>as & Photo l | i:<br>onfirm your ac<br>Upload" will b | cceptance/rejec                                         | ction of the of                 | er of admission                      | online, the link                     | under "Admission Reply,                            |
| Referee Details                                                        | <ul> <li>The offer o</li> </ul>                        | fadmission                                   | will be deem                           | ed as withdray                                          | vn if you do n                  | ot submit your c                     | onfirmation of a                     | cceptance by the                                   |
| Change Password                                                        | deadline s<br>Candidate                                | tipulated in<br>s who wish<br>will need to   | your admission to enrol concord        | on offer letter.<br>urrently into mo<br>oproval from NI | ore than one o                  | legree program                       | mes (offered by                      | NUS or another                                     |
|                                                                        | Please conta                                           | <u>ct</u> the respe                          | ctive faculty/pi                       | rogramme coo                                            | rdinator shou                   | ld you require a                     | ssistance in rel                     | ation to the application /                         |
|                                                                        | admission of                                           | any listed p                                 | rogrammes.                             |                                                         |                                 |                                      |                                      |                                                    |
|                                                                        | Application<br>Number                                  | Checklist                                    | Instruction                            | Docum ents<br>Uploaded                                  | Pay/View                        | Application<br>Status                | Admission<br>Status                  | Admission Reply,<br>Declarations & Photo<br>Upload |
|                                                                        | 2016/2017, Sei                                         | mester 2, D                                  | octor of Philo                         | osophy (Econo                                           | mics)                           |                                      |                                      |                                                    |
|                                                                        | <u>2017065181</u>                                      | <u>View</u>                                  | View                                   | View                                                    | Pay/View                        | Physical<br>application<br>verified  | Offer Made                           | Update/View                                        |
|                                                                        | 2016/2017, Sei                                         | mester 2, D                                  | octor of Philo                         | osophy (Histor                                          | y)                              |                                      |                                      |                                                    |
|                                                                        | <u>2017065183</u>                                      | View                                         | View                                   | View                                                    | Pay/View                        | Submitted online                     | N.A                                  |                                                    |

Please complete your online reply by the deadline given in your admission offer letter.

If you have been offered an admission to multiple programmes, please note that you can only accept one programme within the same intake. Upon confirmation, you can longer make changes to your reply. If you wish to make changes, please <u>contact</u> the relevant Faculty/School directly.

#### Step 2: Decide whether to accept or reject offer

Next, select the relevant option to confirm if you are accepting or declining the offer of admission.

| Reply on Offer of Admission                                               |                                                                             |
|---------------------------------------------------------------------------|-----------------------------------------------------------------------------|
| Congratulations!                                                          |                                                                             |
| You have been offered admission to the follow                             | ving Programme.                                                             |
| Application Number                                                        | 2017065181                                                                  |
| Programme :                                                               | Doctor of Philosophy (Economics)                                            |
| Faculty / Department :                                                    | Faculty of Arts & Social Sci / Economics                                    |
| Academic Load :                                                           | Full Time                                                                   |
| Admit Term                                                                | Semester 2, Academic Year 2016/2017                                         |
| Note:                                                                     |                                                                             |
| The admission offer letter, along with detail                             | Is on the award of Scholarship (if any), has been / will be sent to you     |
| separately. Please <u>contact</u> the faculty / prog                      | gramme coordinator should you have any enquiries relating to admission to   |
| the above programme.                                                      |                                                                             |
| Please complete the subsequent section t                                  | o confirm if you wish to accept or decline this offer of admission:         |
|                                                                           |                                                                             |
| Reply on Offer of Admission                                               |                                                                             |
| O I accept the offer of admission of the above my admission offer letter. | e indicated Programme with Scholarship / Fellowship / Award as indicated in |
| O I do not accept this offer of admission.                                |                                                                             |
| Previous Next                                                             |                                                                             |

- Acceptance of Offer: If you accept the offer of admission, please proceed to <u>Step 3</u>.
- Rejection of Offer: If you decide to reject the offer of admission, you will be prompted to confirm your decision by clicking on the *Confirm* button:

| Application Number                                                                                      | 2017065181                                                                     |
|----------------------------------------------------------------------------------------------------|--------------------------------------------------------------------------------|
| Programme :                                                                                             | Doctor of Philosophy (Economics)                                               |
| Faculty / Department :                                                                                  | Faculty of Arts & Social Sci / Economics                                       |
| Academic Load :                                                                                         | Full Time                                                                      |
| Admit Term                                                                                              | Semester 2, Academic Year 2016/2017                                            |
| We are sorry you wish to decline the offer of confirm your decision.           Previous         Confirm | f admission to the above indicated Programme. Please click the button below to |

## Step 3: Complete Admission Declarations

If you accept the offer, you will be required to complete the following admission declarations:

| Admission Declarations                                  |                                                                |
|---------------------------------------------------------|----------------------------------------------------------------|
| Application Number                                      | 2017065181                                                     |
| Programme :                                             | Doctor of Philosophy (Economics)                               |
| Faculty / Department :                                  | Faculty of Arts & Social Sci / Economics                       |
| Academic Load :                                         | Full Time                                                      |
| Admit Term                                              | Semester 2, Academic Year 2016/2017                            |
| 1. Are you currently pursuing any other graduate progr  | amme(s) in this University or other University/Institution?    |
| ○ No ○ Yes                                              |                                                                |
| If yes, please give details below                       |                                                                |
| Programme                                               |                                                                |
| Year of Admission                                       | Select Here 🗸                                                  |
| Expected Month of Completion                            | Select Here 🗸                                                  |
| Expected Year of Completion                             | Select Here 🗸                                                  |
| 2. Have you been offered admission to other graduate pr | ogramme(s) in this University or other University/Institution? |
| ○ No ○ Yes                                              |                                                                |
| If yes, please give details below                       |                                                                |
| Programme(s) offered admission to                       |                                                                |
| Previous Next                                           |                                                                |

#### Step 4: Submit passport-size photo

Submit a passport-size colour photo which will be used for the printing of your NUS student card.

To avoid any delay in the printing of the card, please ensure that the uploaded photo meets the NUS Requirements of Photograph for Online Submission.

| Application Number                                                                                                    | 2017065181                                                                                                    |
|----------------------------------------------------------------------------------------------------|----------------------------------------------------------------------------------------------------|
| Programme :                                                                                                    | Doctor of Philosophy (Economics)                                                                                                    |
| aculty / Department :                                                                                                    | Faculty of Arts & Social Sci / Economics                                                                                                    |
| cademic Load :                                                                                                    | Full Time                                                                                                    |
| dmit Term                                                                                                    | Semester 2, Academic Year 2016/2017                                                                                                    |
| The photograph you sub<br>Please ensure that it me                                                                                                    | mit will be printed on your NUS Student Card.<br>ets the following specifications:                                                                                                    |
| i) Photo is taken within t<br>ii) Photo is taken in colo<br>iii) Photo predominantly<br>iv) File is saved in JPEG<br>V) File size is less than<br>vi) Photo aspect ratio is<br>vi) Please refer to our P | the last 3 months.<br>ur against plain and light background.<br>shows full face.<br>6 format (i.e. 'jpg' extension).<br>125 Kilobytes.<br>0.75 (e.g. 340 by 453 pixels)<br><u>hoto Requirement Guideline</u> for more details. |
| Choose your Photo :                                                                                                    | Browse Upload                                                                                                    |
|                                                                                                    |                                                                                                    |
|                                                                                                    |                                                                                                    |

Applicants whose photos are rejected will be notified via email that will inform on the reason for rejection. When such applications login to the system, the rejection status and reason will also be displayed:

|                                                        | verified                                                                                                    |
|--------------------------------------------------------|----------------------------------------------------------------------------------------------------|
| 2017/2018, Semester 1, Master of Science (Pharmaceutic | I Sci. and Tech                                                                                                    |
| 2017065163 View View View Pay/∨                        | wPhysical<br>application<br>verifiedOffer<br>AcceptedUpdate/View<br>Photo Verification Status:<br>Rejected. Please re-upload a<br>new Photo.<br>Reasons: Full face is not<br>shown clearly<br>(You have uploaded your<br>photograph on 13 January<br>2017, 14:22:59.) |

Please re-submit improved photo for approval as soon as possible by clicking the *Update/View* link and repeating the steps. This is to prevent any delay or forfeit of your acceptance of offer.

Upon submission, the Photo Verification Status will be reflected as "Processing".

| 2017/2018, S      | emester 1   | , Master of | Science (Pha | rmaceutical S   | ci. and Tech                        |                   |                                                                                                    |
|-------------------|-------------|-------------|--------------|-----------------|-------------------------------------|-------------------|----------------------------------------------------------------------------------------------------|
| <u>2017065163</u> | <u>View</u> | <u>View</u> | <u>View</u>  | <u>Pay/View</u> | Physical<br>application<br>verified | Offer<br>Accepted | Photo Verification Status:<br>Processing. (You have<br>uploaded your<br>photograph on 15 March<br>2017, 18:40:19.) |

All submitted photo will be subjected to verification and if it is acceptable, the *Photo Verification Status* will be reflected as "Approved".

| 2017/2018, S | emester 1, | Master of Sc | ience (Pharma | aceutical So | ci. and Tech                        | -                 |                                                                                                    |
|--------------|------------|--------------|---------------|--------------|-------------------------------------|-------------------|----------------------------------------------------------------------------------------------------|
| 2017065163   | View       | View         | View          | Pay/View     | Physical<br>application<br>verified | Offer<br>Accepted | Photo Verification Status:<br>Approved. (You have<br>uploaded your<br>photograph on 15 March<br>2017, 18:40:19.) |

#### Step 5: Verify personal details

If there are any changes or errors to your personal details (such as name, date of birth, and identity card number), please <u>contact</u> the relevant Faculty/School directly to update our records accordingly.

As further instructions relating to your student registration will be conveyed via email, it is essential that you also update the University on any changes to your email address under this step.

Please note that your email address is also your Login ID for GDA. If you change it, please remember to use your new email address when you login to the system in the future.

| Verification of Perso                                                                  | nal Details                                                                                                    |                                                                                                    |                      |
|----------------------------------------------------------------------------------------|----------------------------------------------------------------------------------------------------|----------------------------------------------------------------------------------------------------|----------------------|
| Application Number                                                                     | 20                                                                                                    | 017065181                                                                                                    |                      |
| Programme :                                                                            | D                                                                                                    | octor of Philosophy (Economics)                                                                                      |                      |
| Faculty / Department :                                                                 | Fa                                                                                                    | aculty of Arts & Social Sci / Economics                                                                              |                      |
| Academic Load :                                                                        | Fi                                                                                                    | ull Time                                                                                                    |                      |
| Admit Term                                                                             | S                                                                                                    | emester 2, Academic Year 2016/2017                                                                                   |                      |
| <ul> <li>(i) Further instructions relating<br/>provided a valid email addre</li> </ul> | g to Student Registration will be<br>ss.                                                                                                    | conveyed via email. Hence, please check that you have                                                                |                      |
| <ul> <li>(ii) Check that your Official N<br/>printed on your NRIC/Passp</li> </ul>     | ame, Date of Birth and NRIC/FIN/<br>ort/Employment Pass/Student's F                                                                                                    | Passport Number correspond exactly with the information<br>Pass. If there is any error, please contact the faculty / |                      |
| programme coordinator.                                                                 |                                                                                                    |                                                                                                    |                      |
| Official Name                                                                          |                                                                                                    |                                                                                                    |                      |
| Date of Birth                                                                          |                                                                                                    |                                                                                                    |                      |
| NRIC No. / Foreign Identificatio                                                       | n No. (FIN)                                                                                                    |                                                                                                    |                      |
| Passport No.                                                                           |                                                                                                    |                                                                                                    |                      |
| Email Address                                                                          | te                                                                                                    | st@hotmail.com Edit Email Address                                                                                    |                      |
| Previous Next                                                                          |                                                                                                    |                                                                                                    |                      |
|                                                                                        |                                                                                                    | $\mathbf{V}$                                                                                                    |                      |
|                                                                                        | Edit Email Address                                                                                                    |                                                                                                    |                      |
|                                                                                        | <ul> <li>Your Primary Email Address is<br/>to this system in the future.</li> <li>Application Number</li> <li>Current Primary Email Address</li> <li>New Primary Email Address*</li> <li>Login Password*</li> </ul> | also your login ID. If you change it, please remember to use your new e 2017065181 test@hotmail.com                  | email when you login |
|                                                                                        | Cancel Confirm                                                                                                    |                                                                                                    |                      |

#### Step 6: Pay acceptance fee (applicable for selected programmes only)

There are some programmes that require applicants to pay the acceptance fee <u>first</u> before the online reply can be submitted. Kindly note that the acceptance fee is non-refundable.

Once the offer has been made to the applicant, payment of the acceptance fee can be made online by navigating to: *View Application/Make Payment/Submit Reply on Offer of Admission > Pay/View*. Refer to the chapter on "On Making Payment for Fees" for details.

If the acceptance fee has not been paid before the applicant proceeds to accept the offer online, the system will prompt the applicant to make payment as the next step of the online reply:

| Payment for Acceptance Fee                                                                                                    |
|----------------------------------------------------------------------------------------------------|
| You are not allowed to confirm your acceptance of admission to the above indicated programme if the payment status of<br>the following fee(s) is/are unpaid. |
| Application Number 2017065181                                                                                                    |
| Programme : Doctor of Philosophy (Economics)                                                                                                    |
| Faculty / Department : Faculty of Arts & Social Sci / Economics                                                                                              |
| Academic Load : Full Time                                                                                                    |
| Admit Term Semester 2, Academic Year 2016/2017                                                                                                    |
|                                                                                                    |
| Payment Type: Acceptance Fee                                                                                                    |
| Amount Status Payment Deadline Receipt                                                                                                    |
| S\$50 Not Paid                                                                                                    |
|                                                                                                    |
| Proceed to pay Refresh                                                                                                    |
|                                                                                                    |
| Previous                                                                                                    |
| I TENDUS INEAL                                                                                                    |
| Note:                                                                                                    |
| The above screen will not be displayed to applicants who:<br>1) do not need to pay acceptance fee, or<br>2) have already made the payment.                   |

# Step 7: Confirm Acceptance of Offer

Before you confirm your acceptance, please check that all the information given at the earlier steps are correct.

If you find any inaccuracies, simply go back to the relevant step and amend accordingly.

Once you are satisfied that the information you have given are in order, please check against the declaration checkbox and click on the Confirm button.

Upon successful confirmation, your admission status will be shown as "Offer Accepted".

| Application No                                                                                                    |                                                                                                    |                                                                                                    |                                                                                                    |                                                                                                    |                                                                           |                                                                                                    |                                                                                                    |                                                                                      |
|----------------------------------------------------------------------------------------------------|----------------------------------------------------------------------------------------------------|----------------------------------------------------------------------------------------------------|----------------------------------------------------------------------------------------------------|----------------------------------------------------------------------------------------------------|---------------------------------------------------------------------------|----------------------------------------------------------------------------------------------------|----------------------------------------------------------------------------------------------------|--------------------------------------------------------------------------------------|
| Application in                                                                                                    | mber                                                                                                    |                                                                                                    |                                                                                                    | 20170651                                                                                                    | 81                                                                        |                                                                                                    |                                                                                                    |                                                                                      |
| Programme :                                                                                                    |                                                                                                    |                                                                                                    |                                                                                                    | Doctor of F                                                                                                    | Philosophy (Ecor                                                          | nomics)                                                                                                    |                                                                                                    |                                                                                      |
| aculty / Depar                                                                                                    | tment :                                                                                                    |                                                                                                    |                                                                                                    | Faculty of                                                                                                    | Arts & Social Sci                                                         | /Economics                                                                                                    |                                                                                                    |                                                                                      |
| Academic Loa                                                                                                    | d :                                                                                                    |                                                                                                    |                                                                                                    | Full Time                                                                                                    |                                                                           |                                                                                                    |                                                                                                    |                                                                                      |
| Admit Term                                                                                                    |                                                                                                    |                                                                                                    |                                                                                                    | Semester                                                                                                    | 2, Academic Yea                                                           | ar 2016/2017                                                                                                    |                                                                                                    |                                                                                      |
| Reply on Offer<br>accept the offer<br>admission offe                                                                                                    | of Admissi<br>er of admiss<br>er letter.                                                                                                    | on<br>sion of the abo                                                                                                    | ve indicated Pr                                                                                                    | ogramme wit                                                                                                    | h Scholarship / F                                                         | ellowship / Award                                                                                                    | as indicated                                                                                                    | l in my                                                                              |
| Admission Dec                                                                                                    | clarations                                                                                                    |                                                                                                    |                                                                                                    |                                                                                                    |                                                                           |                                                                                                    |                                                                                                    |                                                                                      |
| 1. Are you curre                                                                                                    | ently pursuir                                                                                                    | ng any other gr                                                                                                    | aduate program                                                                                                    | nme(s) in thi                                                                                                    | s University or ot                                                        | her University/Instit                                                                                                    | tution?                                                                                                    | No                                                                                   |
| 2. Have you be<br>Jniversity/Insti                                                                                                    | en offered a<br>tution?                                                                                                    | idmission to o                                                                                                    | ther graduate p                                                                                                    | rogramme(s                                                                                                    | ) in this Universit                                                       | y or other                                                                                                    |                                                                                                    | No                                                                                   |
| Jpload Passp                                                                                                    | ort Size Pho                                                                                                    | oto (For Printin                                                                                                    | g of NUS Stude                                                                                                    | ent Card)                                                                                                    |                                                                           |                                                                                                    |                                                                                                    |                                                                                      |
|                                                                                                    |                                                                                                    |                                                                                                    |                                                                                                    |                                                                                                    |                                                                           |                                                                                                    |                                                                                                    |                                                                                      |
| erification of                                                                                                    | Personal D                                                                                                    | Details                                                                                                    |                                                                                                    |                                                                                                    |                                                                           |                                                                                                    |                                                                                                    |                                                                                      |
| Official Name                                                                                                    |                                                                                                    |                                                                                                    |                                                                                                    | TEST                                                                                                    |                                                                           |                                                                                                    |                                                                                                    |                                                                                      |
| Date of Birth                                                                                                    |                                                                                                    |                                                                                                    |                                                                                                    | 11/Dece                                                                                                    | mber/1982                                                                 |                                                                                                    |                                                                                                    |                                                                                      |
| IRIC No. / For                                                                                                    | eign Identifi                                                                                                    | ication No. (FI                                                                                                    | N)                                                                                                    |                                                                                                    |                                                                           |                                                                                                    |                                                                                                    |                                                                                      |
| assport No.                                                                                                    |                                                                                                    |                                                                                                    |                                                                                                    |                                                                                                    |                                                                           |                                                                                                    |                                                                                                    |                                                                                      |
| mail Address                                                                                                    | 8                                                                                                    |                                                                                                    |                                                                                                    | test@ho                                                                                                    | tmail.com                                                                 |                                                                                                    |                                                                                                    |                                                                                      |
|                                                                                                    | ce:                                                                                                    |                                                                                                    |                                                                                                    |                                                                                                    |                                                                           |                                                                                                    |                                                                                                    |                                                                                      |
| important Noti                                                                                                    |                                                                                                    | ating to Studer                                                                                                    | t Registration                                                                                                    | will be conve                                                                                                    | yed via email. H                                                          | ence, please chec                                                                                                    | ck that you h                                                                                                    | ave.                                                                                 |
| mportant Noti<br>i) Further instr<br>provided a vali-<br>ii) Check that i<br>yrinted on your<br>vfogramme co-<br>liii) Candidates<br>Jniversity) will<br>iv) If you are b<br>leferment, who                                                                                                    | uctions rela<br>d email add<br>your Official<br>r NRIC/Pas:<br>oordinator.<br>s who wish<br>need to sei<br>onded to sei<br>onded to sei<br>onded for yo<br>ere necess<br>d the above                                                                                                    | rress.<br>Name, Date (<br>sport/Employr<br>to enrol concu<br>ek prior appro<br>our undergrad<br>ary.<br>notice and de                                                  | of Birth and NR<br>nent Pass/Stuc<br>urrently into mo<br>val from NUS<br>uate studies of<br>clare that the in                                                    | IC/FIN/Pass<br>Jent's Pass.<br>re than one o<br>r former grad                                                     | If there is any en<br>degree program<br>uate programm<br>ovided by me in  | ror, please contact<br>mes (offered by NI<br>e, please seek ap)<br>connection with th                                                                                                    | the faculty /<br>US or anothe<br>proval for bo                                                                               | nation<br>er<br>nd<br>dmissior                                                       |
| mportant Noti<br>i) Further instr<br>provided a vali-<br>ii) Check that ;<br>printed on your<br>programme co<br>iii) Candidates<br>Jiniversity) will<br>iv) If you are bi<br>beferment, who<br>is true and con                                                                                                    | uctions rela<br>d email add<br>your Official<br>r NRIC/Pass<br>ordinator,<br>s who wish<br>need to se<br>onded for your<br>ere necess<br>d the above<br>nplete.                                                                                                    | Iress.<br>Name, Date (<br>sport/Employr<br>to enrol concu<br>ek prior appro<br>pur undergrad<br>ary.<br>notice and de                                                  | of Birth and NR<br>nent Pass/Stuc<br>urrently into mo<br>val from NUS<br>uate studies or<br>clare that the ir                                                    | IC/FINIPass<br>Jent's Pass.<br>re than one o<br>r former grad                                                     | If there is any en<br>Jegree programm<br>uate programm<br>ovided by me in | respondexactly w<br>ror, please contact<br>mes (offered by NI<br>e, please seek ap)<br>connection with th                                                                                                    | ith the faculty /<br>US or anoth-<br>proval for bo                                                                           | nation<br>er<br>nd<br>dmission                                                       |
| mportant Noti<br>i) Further instr<br>rorvided a vali-<br>ii) Check that;<br>brinted on your<br>rorgramme co<br>university) will<br>iii) Candidate:<br>Jniversity) will<br>iv) If you are bi<br>teferment, whi<br>1 have read<br>s true and con<br>Previous                                                                                                    | uctions rela<br>d email add<br>your Official<br>NRIC/Pas:<br>ordinator.<br>s who wish<br>need to se<br>onded for yy<br>ere necess<br>d the above<br>nplete.                                                                                                    | mess.<br>Name, Date<br>sport/Employr<br>to enrol concu<br>ek prior appro<br>our undergrad<br>ary.<br>notice and de<br>m                                                | of Birth and NR<br>nent Pass/Stuc<br>val from NUS.<br>uate studies of<br>clare that the in                                                                       | IC/FINIPass<br>Jent's Pass.<br>re than one of<br>former grad                                                      | owided by me in                                                           | responde searchy we<br>nor, please contact<br>mes (offered by NI<br>e, please seek ap)<br>connection with th                                                                                                    | th the inform<br>t the faculty /<br>US or anothe<br>proval for bo                                                            | nation<br>er<br>nd<br>dmissior                                                       |
| mportant Noti<br>I) Further instr<br>rovided a vali-<br>ii) Check that<br>winted on your<br>rogramme co<br>uii) Candidate:<br>Jniversity) will<br>v) If you are bi-<br>teferment, who<br>I have read<br>s true and con<br>Previous                                                                                                    | uctions related of email add<br>do email add<br>your Official<br>NRIC/Pass<br>ioordinator.<br>s who wish<br>need to see<br>onded for your<br>ere necess<br>d the above<br>mplete.                                                                                                    | Iress. Date in Name, Date sport/Employr to enrol conctext prior approur undergrad ary.                                                                                 | of Birth and NR<br>nent Pass/Stuc<br>val from NUS.<br>uate studies of<br>clare that the ir                                                                       | IC/FINIPass<br>Jent's Pass.<br>In than one of<br>former grad                                                      | ovided by me in                                                           | responde saddy w<br>ror, please contact<br>mes (offered by Nt<br>e, please seek ap)<br>connection with th                                                                                                    | th the faculty /<br>US or anothe<br>proval for bo                                                                            | nation<br>er<br>nd<br>dmissior                                                       |
| mportant Noti<br>) Further instr<br>rovided a vali-<br>ii Check that ;<br>irinted on your<br>rogramme co<br>iii) Candidatec<br>iii) Candidatec<br>iii) Candida | uctions rela<br>d email add<br>your Official<br>NRIC/Past<br>ordinator.<br>s who wish<br>need to se<br>onded for y<br>ere necess<br>of the above<br>nplete.                                                                                                    | Invest.<br>Name, Date<br>sport/Employr<br>to enrol concu-<br>ek prior appro-<br>our undergrad<br>ary.<br>notice and de<br>m                                            | of Birth and NR<br>nent Pass/Stuc<br>urrently into mo<br>val from NUS<br>uate studies or<br>clare that the in<br>clare that the in<br>Documents<br>Uploaded      | IC/FINIPass<br>Jent's Pass.<br>re than one of<br>former grad                                                      | Application<br>Status                                                     | Admission A<br>Status U                                                                                                    | th the inform<br>the faculty /<br>US or anothe<br>proval for bo<br>his Offer of A<br>Admission F<br>Declarations<br>Jpload   | nation<br>er<br>nd<br>dmissior<br>Reply,<br>s & Phot                                 |
| mportant Noti<br>i) Further instr<br>provided a vali-<br>ii) Check that y<br>inited on your<br>programme co<br>iii) Candidate:<br>Jniversity) will<br>iv) If you are bi<br>teferment, whi<br>I have read<br>s true and con<br>Previous<br>plication<br>mber<br>16/2017, Sen                                                                                                    | uctions reladed demail addrogroun Official addrogroun Official i NRIC/Pastor of International International Intern | Invest.<br>Name, Date is<br>sport/Employr<br>to enrol concu-<br>k prior appro-<br>our undergrad<br>ary.<br>notice and de<br>m<br>Instruction                           | of Birth and NR<br>nent Pass/Stuc<br>irrently into mo<br>val from NUS.<br>uate studies of<br>clare that the ir<br>Documents<br>Uploaded<br>osophy (Econol        | IC/FINIPass<br>Jent's Pass.<br>re than one of<br>former grad<br>formation pr<br>Pay/View<br>pmics)                | Application<br>Status                                                     | Admission A<br>Status                                                                                                    | th the inform<br>t the faculty /<br>US or anothe<br>proval for bo<br>his Offer of A<br>Admission F<br>Declarations<br>Jpload | nation<br>ar<br>dmission<br>Reply,<br>s & Phot                                       |
| mportant Noti ) Further instr<br>rovided a vali-<br>ii Check that;<br>winted on your<br>rogramme co<br>unit Candidates<br>Jniversity) will<br>b) If you are b<br>leferment, who<br>leferment, who<br>leferment, who<br>Previous<br>plication<br>mber<br>16/2017, Sen<br>17065181                                                                                                    | uctions rela<br>de email add<br>your Official<br>NRIC/Pass<br>oordinator.<br>s who wish<br>need to see<br>onded for yy<br>ere necess<br>d the above<br>mplete.<br>Confir<br>Checklist<br>nesster 2, D<br>View                                                                                                    | Iness.<br>Name, Date is<br>sport/Employr<br>to enrol concu-<br>ek prior appro-<br>our undergrad<br>ary.<br>notice and de<br>m<br>Instruction                           | of Birth and NR<br>nent Pass/Stuc<br>urrently into mo<br>val from NUS.<br>uate studies or<br>clare that the in<br>Documents<br>Uploaded<br>vsophy (Econo<br>View | IC/FINIPass<br>Jent's Pass.<br>re than one of<br>former grad<br>nformation pr<br>Pay/View<br>Pay/View             | Application<br>Status<br>Physical<br>application<br>verified              | Admission A<br>Admission A<br>Status Cofference by NU<br>connection with the<br>Connection with the<br>Connection with the | Admission F<br>Declaration:<br>Jpload<br>Processing. (<br>photo Verifica<br>Processing. (<br>photograph or<br>2017, 18:40.1  | Action<br>attion<br>dmission<br>Reply,<br>s & Phot<br>You have<br>of 15 Marc.<br>9.) |
| mportant Noti ) Further instr<br>rovided a vali-<br>ii) Check that;<br>inithed on your<br>rogramme co<br>ii) Candidate:<br>Jniversity) will<br>v) If you are bi-<br>leferment, who<br>I have read<br>is true and con<br>Previous<br>plication<br>mber<br>16/2017, Sen<br>16/2017, Sen                                                                                                    | uctions rela<br>de email add<br>your Official<br>NRIC/Pass<br>oordinator.<br>s who wish<br>need to see<br>onded for yy<br>ere necess<br>d the above<br>mplete.<br>Confir<br>Checklist<br>nesster 2, D<br>View                                                                                                    | Iness.<br>Name, Date is<br>sport/Employr<br>to enrol concu-<br>ek prior appro-<br>our undergrad<br>ary.<br>notice and de<br>m<br>Instruction<br>octor of Philo<br>View | of Birth and NR<br>nent Pass/Stuc<br>urrently into mo<br>val from NUS.<br>uate studies or<br>clare that the in<br>Documents<br>Uploaded<br>Uploaded<br>View      | IC/FINIPass<br>Jent's Pass.<br>re than one of<br>former grad<br>nformation pr<br>Pay/View<br>Pay/View<br>Pay/View | Application<br>Status                                                     | Admission A<br>Admission A<br>Status Conference of the second action<br>Connection with the second action of the second action<br>Connection with the second action of the second action of the second action                                                                                                    | Admission F<br>Declaration:<br>Jpload<br>Photo Verifica<br>Processing. (<br>photograph or<br>2017, 18:40.1                   | Reply,<br>s & Phot<br>You have<br>15 Marc<br>9)                                      |